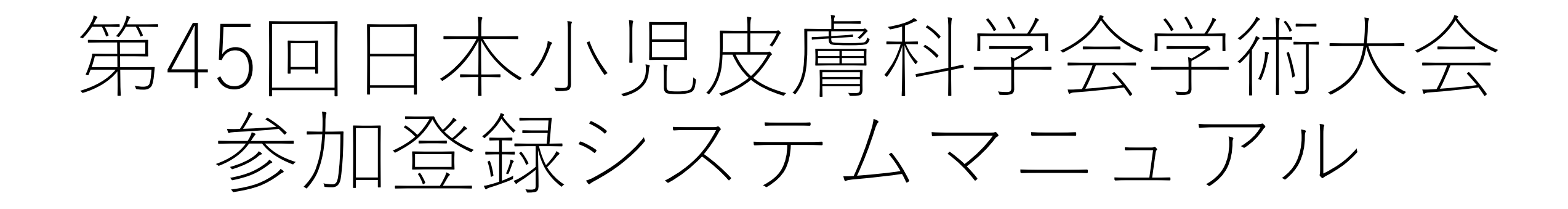

## アカウント登録 / ログイン JSPD45 第45回日本小児皮膚科学会学術大会

ブラウザの「戻る」ボタンを押さないようご注意ください。 本システムは、最新の Microsoft Edge, Mozilla Firefox, Safari, Google Chrome で動作確認を行っております。

参加登録時にご利用されたID・パスワードをご利用ください。 日本小児皮膚科学会のID・パスワードではございませんので、ご注意ください。

## アカウント登録

第45回日本小児皮膚科学会学術大会に参加登録をされる方は、はじめにアカウント登録を行ってからログイン画面にお進みください。 また、すでにアカウントを登録された方は、直接ログイン画面にお進みください。

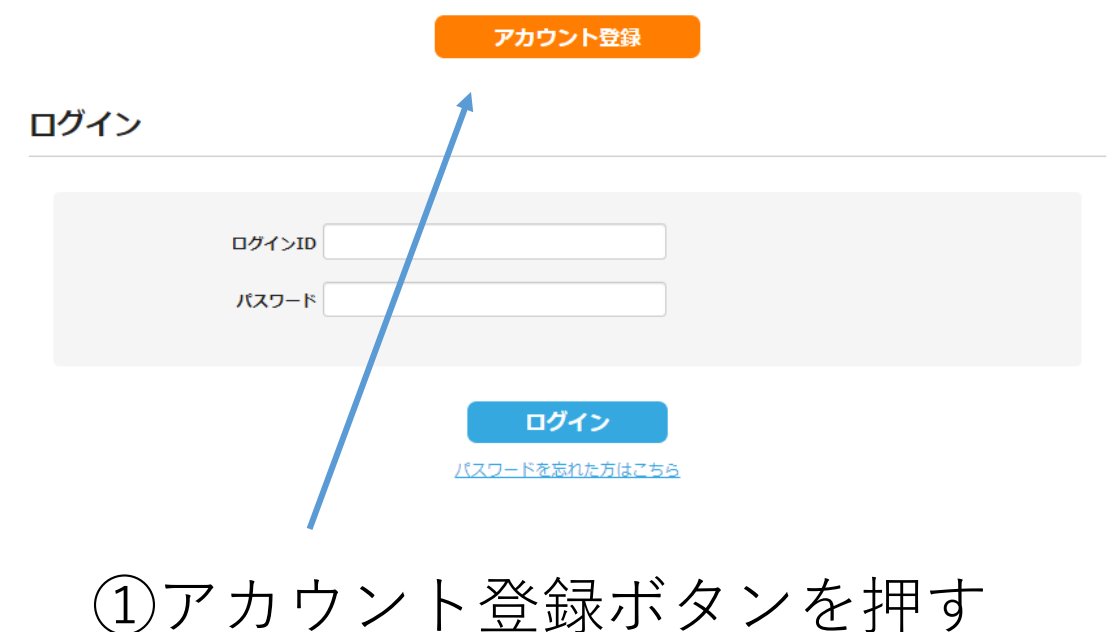

## 

JSPD45 第45回日本小児皮膚科学会学術大会

ブラウザの「戻る」ボタンを押さないようご注意ください。 本システムは、最新の Microsoft Edge, Mozilla Firefox, Safari, Google Chrome で動作権認を行っております。

# 登録情報

| 氏名 ※           | 姓 ※ 名 ※                                            |
|----------------|----------------------------------------------------|
| 氏名(ふりがな) ※     | 姓(ふりがな) ※ 名(ふりがな) ※                                |
| 所属機関名 ※        |                                                    |
| 部署名 ※          |                                                    |
| 連絡先 ※          | ○ 自宅 ○ 勤務先                                         |
| 郵使番号 ※         |                                                    |
| 都道府県 ※         | ▼遊択してください ✔ <b>多使番号から入力</b>                        |
| 住所 ※           |                                                    |
| TEL (半角) ※     | ハイフンを入れて記入してください                                   |
| TEL内線          |                                                    |
| メールアドレス ※      |                                                    |
| メールアドレス(再入力) ※ |                                                    |
| バスワード ※        | 半角英数字6文字以上<br>※必ず、アルファペットと数字を組み合わせたパスワードを登録してください。 |
| バスワード(再入力) ※   |                                                    |
|                | <b>確認</b><br>戻る                                    |

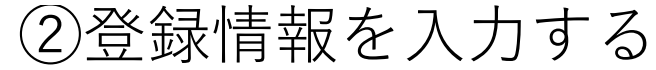

## アカウント登録

# JSPD45 第45回日本小児皮膚科学会学術大会

ブラウザの「戻る」ボタンを押さないようご注意ください。

本システムは、最新の Microsoft Edge, Mozilla Firefox, Safari, Google Chrome で動作確認を行っております。

## 登録情報

| 氏名       | テスト 花子    |                   |       |       |
|----------|-----------|-------------------|-------|-------|
| 氏名(ふりがな) | てすと はなこ   |                   |       |       |
| 所属機関名    | テスト病院     |                   |       |       |
| 部署名      | テスト科      |                   |       |       |
| 連絡先      | 勤務先       |                   |       |       |
| 郵使番号     | 112-0012  |                   |       |       |
| 都道府県     | 東京都       |                   |       |       |
| 住所       |           | 1                 |       |       |
| TEL      |           |                   |       |       |
| TEL内線    |           | (3)修止箇 <u>所</u> た | バなけれは | 登録を押す |
| メールアドレス  |           |                   |       |       |
| バスワード    | *******   |                   |       |       |
|          |           |                   |       |       |
|          | <b>戻る</b> | 绿                 |       |       |

アカウント登録 JSPD45 第45回日本小児皮膚科学会学術大会

ブラウザの「戻る」ボタンを押さないようご注意ください。 本システムは、最新の Microsoft Edge, Mozilla Firefox, Safari, Google Chrome で動作確認を行っております。

#### アカウント仮登録完了

アカウント仮登録が完了いたしました。 送信されたメールのURLより登録を完了してください。

#### ※この画面では登録はまだ完了しておりませんので、ご注意ください。

④仮登録完了の案内が届く

Copyright © JSPD45 第45回日本小児皮膚科学会学術大会 All Rights Reserved.

テスト 花子 様

第45回日本小児皮膚科学会学術大会参加登録アカウントの仮登録が完了いたしました。

※アカウントの登録はまだ完了しておりませんので、ご注意ください。

以下の URL より本登録の手続きが完了いたします。 https://reg.ibmd.jp/jspd45-sanka/?o=210513090302b8bc8e88769cb28ab43446ae01d92491

本登録後、トップページより登録をすることができます。

\*\*\*\*\*\*\*\*\*\*\*

このメールはシステムより自動送信しています。 返信は受け付けておりませんのでご注意ください。 お問い合わせは以下のメールアドレスへお願いいたします。

第45回日本小児皮膚科学会学術大会参加登録サポート窓口 株式会社杏林舎 PCP 課 〒114 - 0024 東京都北区西ヶ原3-46-10 E - mail: pcp@kyorin.co.jp

# ⑤仮登録完了後にメールが届くので ログインして参加登録に進む

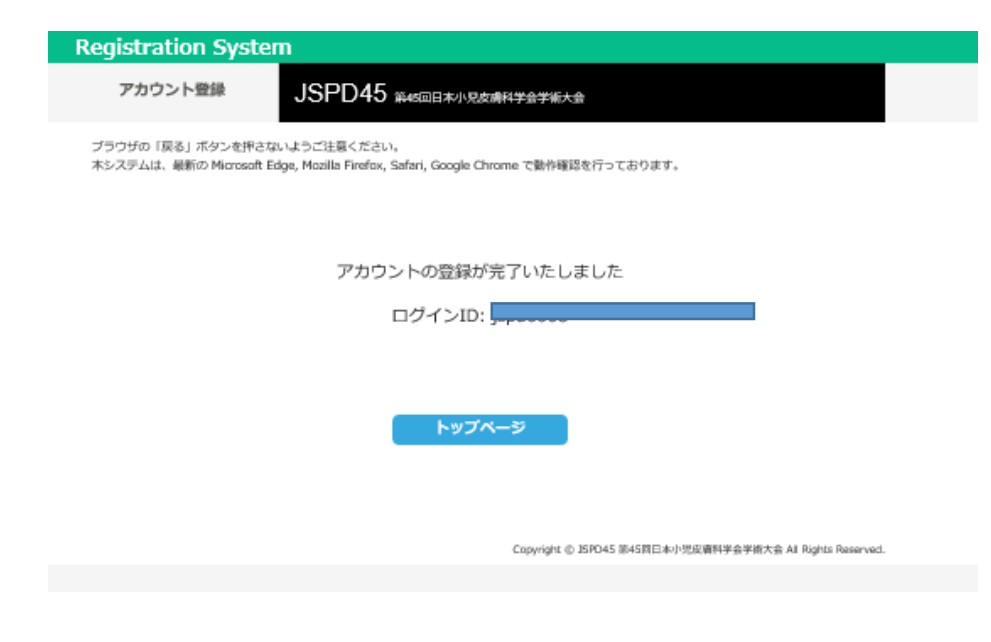

# ⑥ ログインIDが付与される

テスト 花子 様

この度は、第45回日本小児皮膚科学会学術大会 にアカウントをご登録いただき、誠にありがとうございます。 アカウント登録が完了いたしました。

※参加登録はまだ完了しておりませんので、引き続き、トップページより参加登録にお進みください。

https://reg.ibmd.jp/jspd45-sanka/

ログイン ID:

このメールはシステムより自動送信しています。 返信は受け付けておりませんのでご注意ください。 お問い合わせは以下のメールアドレスへお願いいたします。

第45回日本小児皮膚科学会学術大会参加登録サポート窓口 株式会社杏林舎 PCP 課 〒114 - 0024 東京都北区西ヶ原 3 - 46 - 10 E - mail: pcp@kyorin.co.jp

⑦登録完了後にメールが届くので ログインして参加登録に進む

| Registration System                        |                                                                           |  |  |
|--------------------------------------------|---------------------------------------------------------------------------|--|--|
| トップページ                                     | JSPD45 第45回日本小兄皮痛科学会学博大会                                                  |  |  |
| ブラウザの「戻る」ボタンを押さな<br>本システムは、最新の Microsoft B | いようご注意ください。<br>ige, Mozilia Firefox, Safari, Google Chrome で動作確認を行っております。 |  |  |
| ▼ 登録情報 ▼ 参加器                               | 23录                                                                       |  |  |

#### 登録情報

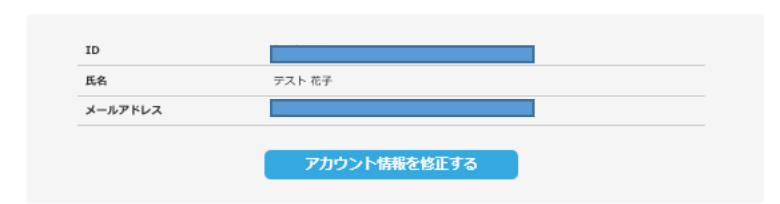

#### 参加登録

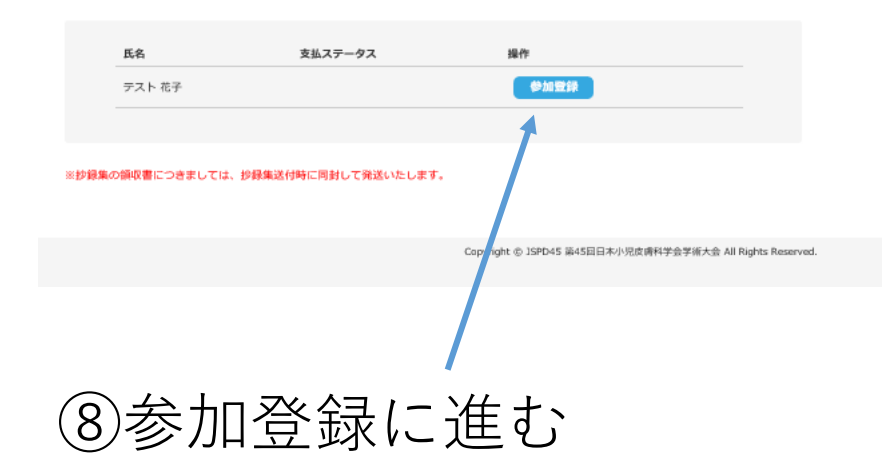

| Registration System |                          |  |  |  |
|---------------------|--------------------------|--|--|--|
| 参加登録                | JSPD45 第45回日本小児皮膚科学会学術大会 |  |  |  |

ブラウザの「戻る」ボタンを押さないようご注意ください。

本システムは、最新の Microsoft Edge, Mozilla Firefox, Safari, Google Chrome で動作確認を行っております。

#### 参加登録

| 参加者   |         |
|-------|---------|
| 氏名    | テスト 花子  |
| ふりがな  | てすと はなこ |
| 所属機関名 | テスト病院   |
|       |         |

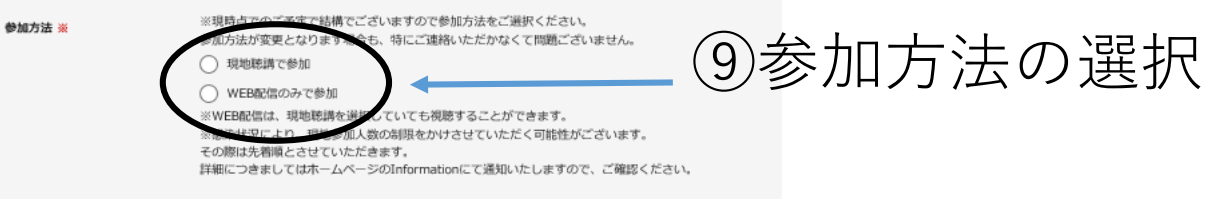

#### 参加费 💥

#### ※大学院生の方で医師免許をお持ちの方は医師・一般(会員もしくは非会員)をご選択ください。

医師・一般(会員)、コメディカル(会員)の方は抄録集代金が含まれます。

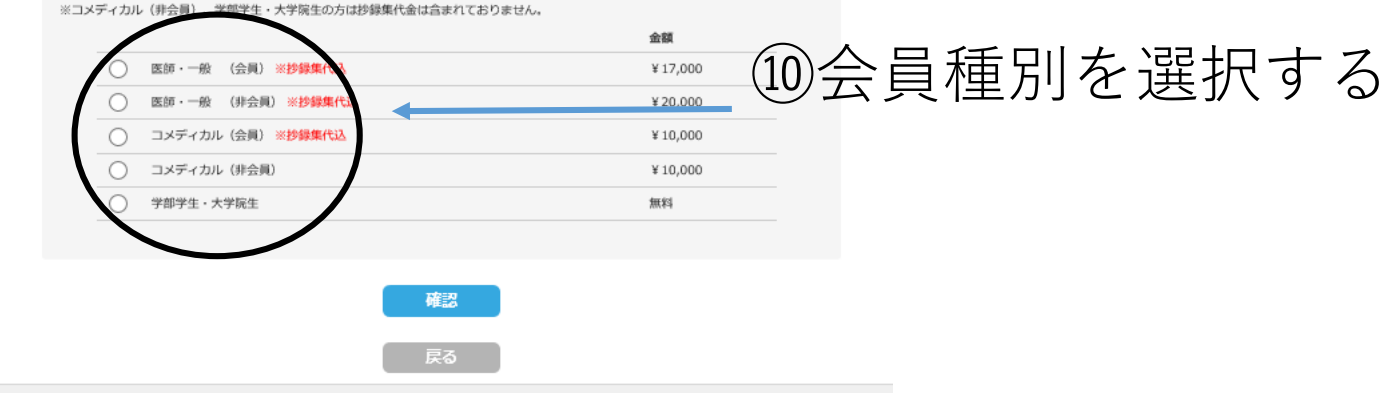

# Registration System 参加登録 JSPD45 施45回日本小児皮病科学会学術大会

#### ブラウザの「戻る」ボタンを押さないようご注意ください。

本システムは、最新の Microsoft Edge, Mozilla Firefox, Safari, Google Chrome で動作確認を行っております。

#### 参加登録

| 参加者   |         |
|-------|---------|
| 氏名    | テスト 花子  |
| ふりがな  | てすと はなこ |
| 所属機関名 | テスト朝院   |
|       |         |

参加方法 ※ ※明時点でのご予定で結構でございますので参加方法をご選択ください。 参加方法が変更となります場合も、特にご通路いただかなくて問題ございません。 ④ 現地総選で参加 ○ WEB配備のみで参加 ※WEB配備は、現地参調を選択していても視触することができます。 ※感染状況により、現地参加人数の制限をかけさせていただく可能性がございます。 その際は大希臘にさせていたださます。

詳細につきましてはホームページのInformationにて通知いたしますので、ご確認ください。

#### 参加费 💥

#### ※大学院生の方で医師免許をお持ちの方は医師・一般(会員もしくに非会員)をご選択ください。 医師・一般(会員)、コメディカル(会員)の方は抄録集代会が含まれます。 ※コメディカル(将会員)、学問学生・大学院生の方は抄録集代会は含まれておりません。

![](_page_6_Figure_8.jpeg)

# ①日本小児皮膚科学会会員の方は会員番号を入力

#### Registration System 参加登録

JSPD45 第45回日本小児皮膚科学会学術大会

ブラウザの「戻る」ボタンを押さないようご注意ください。 本システムは、最新の Microsoft Esge, Mozilla Firefox, Safari, Google Chrome で動作確認を行っております。

#### 参加登録

| 参加者   |         |
|-------|---------|
| 氏名    | テスト 花子  |
| ふりがな  | てすと はなこ |
| 所属機関名 | テスト病院   |

| 参加方法 🐱 | ※現時点でのご予定で結構でございますので参加方法をご選択ください。<br>参加方法が変更となります場合も、特にご連絡いただかなくて開発ございません。<br>● 現地総調で参加                                                                             |
|--------|----------------------------------------------------------------------------------------------------|
|        | ○ WEB配催のみで参加<br>※WEB配催は、現地聴用査領としていても現態することができます。<br>※感染状況により、現地参加人数の制限をかけさせていただく可能性がございます。<br>その際は太優極とさせていただきます。<br>詳細につきましてはホームページのInformationにて通知いたしますので、ご解認ください。 |

#### 参加费 💥

#### ※大学院生の方で医師免許をお持ちの方は医師・一般(会員もしくは非会員)をご選択ください。

医師・一般(会員)、コメディコル(会員)の方は抄録集代金が含まれます。 ※コメディカル(非会員)、学部学生・大学院生の方は抄録集代金は含まれておりません。

|            |                                 | 金額       |
|------------|---------------------------------|----------|
| $\bigcirc$ | 医師·一般 【会員》 ※抄録集代i入              | ¥ 17,000 |
| $\bigcirc$ | 医師・一般 「非会員」 ※抄録集代込              | ¥ 20,000 |
| $\bigcirc$ | コメディカル「会員) ※ <mark>抄録集代込</mark> | ¥ 10,000 |
| ۲          | コメディカル「非会員)                     | ¥ 10,000 |
| 0          | 学部学生・大学院生                       | 無料       |

#### プログラム・抄録集 💥

| $\bigcirc$ | 開入する  |   |  |
|------------|-------|---|--|
| $\bigcirc$ | 開入しない | ) |  |

![](_page_6_Picture_22.jpeg)

金額

¥1,000

⑫コメディカル(非会員)学部学生、 大学院生で抄録集をご希望の方は選択

![](_page_7_Picture_1.jpeg)

JSPD45 第45回日本小児皮膚科学会学術大会

ブラウザの「戻る」ボタンを押さないようご注意ください。

本システムは、最新の Microsoft Edge, Mozilla Firefox, Safari, Google Chrome で動作確認を行っております。

## 参加登録情報

| 参加 | Ř        |         |
|----|----------|---------|
|    | 氏名       | テスト 花子  |
|    | 氏名(ふりがな) | てすと はなこ |
|    | 所属機関名    | テスト病院   |
|    |          |         |

| 参加方法      | 現地聴調で参加             |  |
|-----------|---------------------|--|
| 参加與       | コメディカル(非会員) ¥10,000 |  |
| プログラム・抄録集 | 翔入する ¥1,000         |  |

![](_page_7_Picture_8.jpeg)

![](_page_7_Picture_9.jpeg)

Copyright ② JSPD45 第45回日本小児皮膚科学会学術大会 All Rights Reserved.

テスト 花子 様

参加者名: テスト 花子

第45回日本小児皮膚科学会学術大会の参加登録を頂き、誠にありがとうございました。
ご予約を承りました。
下記ログイン画面にアクセスいただき、
参加登録期間中に参加費をお支払いくださいますようお願い申し上げます。
なお、既納の参加費の返金はいたしませんのでご了承ください。
※学部学生・大学院生の方は、このメールを以て参加登録が完了となります。
【参加証・WEB 視聴用の ID と PW】
〇抄録集をご購入いただいた方・・・支払い完了通知メールに記載されております。
〇抄録集をご購入いただいていない方・・・マイページよりご自身で発行いただけます。

#### https://reg.ibmd.jp/jspd45-sanka/

ログイン ID: 10000

\*\*\*\*\*\*\*\*\*\*

このメールはシステムより自動送信しています。 返信は受け付けておりませんのでご注意ください。 お問い合わせは以下のメールアドレスへお願いいたします。

第45回日本小児皮膚科学会学術大会参加登録サポート窓口株式会社杏林舎 PCP 課
 〒114 - 0024 東京都北区西ヶ原 3 - 46 - 10
 E - mail: pcp@kyorin.co.jp

# ④登録完了後メールが届くので再度 ログインする

![](_page_8_Picture_9.jpeg)

#### 本システムは、最新の Microsoft Edge, Mozilla Firefox, Safari, Google Chrome で動作確認を行っております。 ▼ 登録/情報 ▼ 参加登録

#### 登録情報

![](_page_8_Picture_12.jpeg)

#### 参加登録

![](_page_8_Picture_14.jpeg)

![](_page_9_Figure_0.jpeg)

#### Copyright ⑥ ISPD45 第45回日本小児皮膚科学会学術大会 All Rights Reserved.

# 16クレジットカード決済を選択

| 利用事内                                                                   |                                                                                                    |
|------------------------------------------------------------------------|----------------------------------------------------------------------------------------------------|
| ご利用店舗                                                                  | 株式会社 杏林舎(テスト環境)                                                                                                    |
| ご利用金額(円)                                                               | 11,000                                                                                                    |
| 支払方法                                                                   | 一括払い                                                                                                    |
| 利 周 可 靴 カード<br>プランド                                                    | VISA 💽 💭 💼 <table-cell> 🐼 👀 🕅 🤎</table-cell>                                                                                                  |
|                                                                        | カード会社からのご利用初期には発式会社 吉林舎(テスト環境)と記載<br>されます。予め、ご了承ください。                                                                                         |
| レジットカード情報)                                                             | <i>.</i> ه                                                                                                    |
| カード書号                                                                  |                                                                                                    |
| 4111-1111-11                                                           | (11 1111)<br>得効率(ハイブンなし)で入力してください。また、14折水満の<br>カード署号の場合には先頭をゼロ「0」で想めてください。                                                                    |
| *****<br>/                                                             | ※選挙、者然局間は月ノキの形式で表記されていますのでご協家くださ<br>い。                                                                                                    |
| 名義人                                                                    |                                                                                                    |
| TARO YAMAD                                                             | <ul> <li>(半商実平・半角スペーズ可)</li> <li>(利) TAREQ YANADA</li> </ul>                                                                                  |
| ₩⊅⊥U∓∢⊐−F<br>•••••  *                                                  | ・VISA、BasterGord, JOB, Dinersの場合(下目A)<br>カード表面の毎年後にの学された本型のかます。<br>- Annerium Express 日本意(文化本型の)<br>カード表面の名よ(文化本型ふ)に由学された4番の影子<br>A<br>C<br>C |
| 3D セキュア<br>このサイトは以下ロ<br>レジットカードの場<br>ワードを入力してく:<br>Xienge<br>Kosmin-C: | ゴの本人認証サービスに対応しています。各サービスに登録されているタ<br>よ、活信途中でパスワードの人力を求められます。その際は、ご登録のパス<br>ださい。                                                               |
| 11字がよろしければ、<br>ブラウザの「異る」1                                              | 、山下の「支払いを行う」ボタンをクリックしてください。<br>(タンや「夏朝」ボタンは絶対に復用しないでください。                                                                                     |
|                                                                        |                                                                                                    |
|                                                                        | 支払いを行う. クリア                                                                                                    |

# ①支払いが完了すると下記の メールが届くので再度ログインする

テスト 花子 様,

お世話になっております。

第 45 回日本小児皮膚科学会学術大会 参加費の。

お支払いが完了いたしましたので、ご連絡させていただきます。

なお、既納の参加費の返金はいたしませんのでご了承ください。

ログイン画面。

ログイン ID:

https://reg.ibmd.jp/jspd45-sanka/

■参加証・領収証について。

上記ログイン画面の「参加証・領収証発行」ボタンより、ご自身で発行をお願いいたします。

■WEB 視聴方法について。

会期が近づいて参りましたら、学術大会ホームページの WEB 視聴ページに視聴方法を掲載させていただきます。 尚、WEB 視聴の際に下記 ID、PW が必要となりますので大切に保管ください。

【URL】 🎝

http://jspd45.umin.jp/+

【重要

視聴用 ID:45jspd×××。 視聴用パスワード:1234ABC。

WEB視聴用ID・PWが発行されるので 大切に保管ください

![](_page_11_Figure_0.jpeg)

# 18参加証・領収書のダウンロードが可能